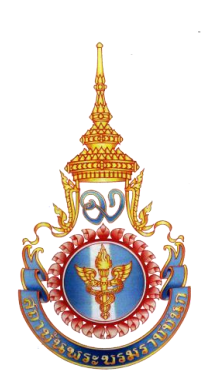

## ประกาศ เพิ่มเติม

การประชุมเชิงปฏิบัติการนี้ใช้เงินงบประมาณ ในการดำเนินการ เมื่อผู้สมัครแล้วสามารถทำกา ยืนยันได้เลย ไม่ต้องชำระเงิน ค่าลงทะเบียน แต่ต้องชำระค่าที่พัก ค่าพาหนะเดินทาง และ ค่าเบี้ยเลี้ยง จากต้นสังกัด

ขั้นตอนการยืนยันเข้ารับการประชุมเชิงปฏิบัติการเพื่อการใช้ระบบฐานข้อมูลการพัฒนาบุคลากร (โปรแกรมฝึกอบรม) ในสังกัดกระทรวงสาธารณสุข ปีงบประมาณ ๒๕๕๙

๑. เข้าเว็บไซด์ <u>www.pi.ac.th</u>

คลิกเลือกป้าย"ระบบฝึกอบรม" ดังภาพที่ ๑.๑ หรือ ภาพที่ ๑.๒

๒. คลิกเลือก ID หรือ ชื่อผู้ใช้ด้วย เลขบัตรประชาชน จำนวน ๑๓ ตัว
รหัสผ่าน เลขบัตรประชาชน ๔ ตัวสุดท้าย (ตัวที่๑๐,๑๑,๑๒,๑๓)

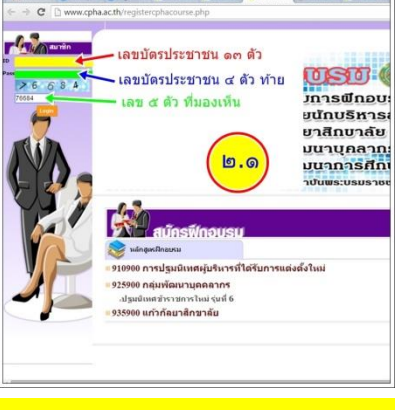

| erneterneter<br>er siche sonder erneter ein bei sonder<br>eine sonder einer eine eine sonder eine sonder                                                                                                    |
|----------------------------------------------------------------------------------------------------|
|                                                                                                    |
| a d'Acada<br>Adachan<br>Adachan                                                                                                    |
| (1945)                                                                                                    |
| Anter secondario destinato y conserva destinato y conserva destinato y conserva destinato y conserva destinato de la conserva destinato de la conserva destinato de la conserva destinato de la conserva de la conserva |
| a d'annan<br>Adamter                                                                                                    |
|                                                                                                    |

แล้วกรอก รหัสความปลอดภัยตามที่แสดงอยู่

มี ๕ ตัว **ดังภาพที่ ๒.๑** 

๓. จะแสดงหน้าจอเข้าระบบการเรียนรู้
ออนไลน์ เลือกรายการ ตรวจสอบการสมัคร
ดังภาพที่ ๓.๑

๔.แสดงสถานะ หลักสูตร หรือ การประชุม
ที่สมัครมา สถานะแสดง "รออนุมัติ หรือ
การอนุมัติ" ในทุกช่องรายการ จะสามารถ
คลิกที่ช่องรายการยืนยันได้ ดังภาพที่ ๔.๑ - ๔.๔
๕. แสดงข้อมูลการเพื่อตัดสินใจ เข้ารับ การประชุมา
หรือ ฝึกอบรม ดังภาพที่ ๕.๑

๖. กรอกข้อมูลการตอบกลับเพื่อการเข้ารับ การประชุมๆ
หรือ ฝึกอบรม ดังภาพที่ ๖.๑ – ๖.๒
แล้วทำการบันทึกข้อมูล

๗. พิมพ์ข้อมูลการยืนยัน เพื่อใช้เป็นข้อมูลอ้างอิงการยืนยันในระบบฝึกอบรม
แต่ในกรณีนี้ หลักสูตร หรือ การประชุม ไม่ต้องชำระเงิน ค่าลงทะเบียน ข้อมูล
จะแสดง "ฟรี" หรือ "0.00 บาท" หากเป็นหลักสูตรที่ต้องชำระเงิน
สามารถนำเอกสารนี้ไปยื่นที่ ธนาคารกรุงไทย หรือ ธนาคารที่ระบุได้เลย
(หมายเหตุ เสียค่าธรรมเนียมประมาณ 25 บาทต่อรายการ)

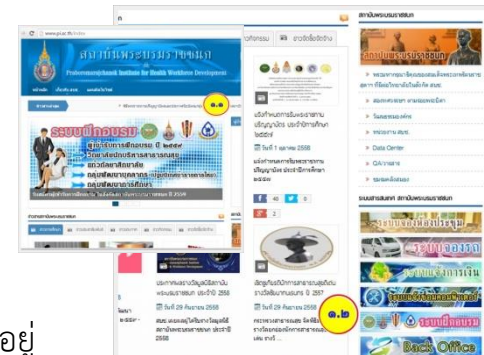

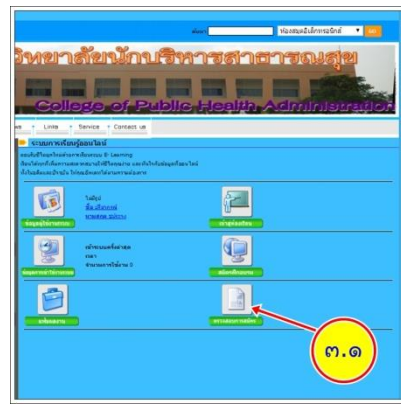

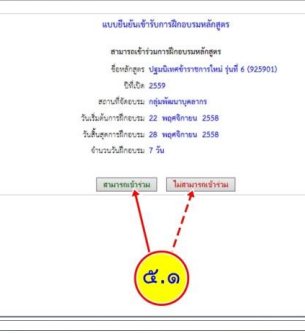

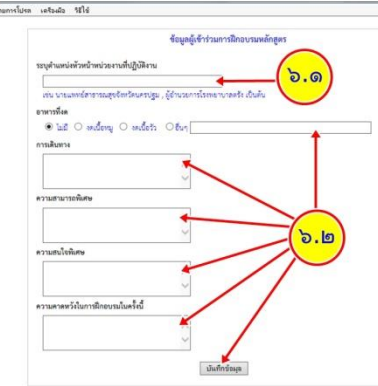